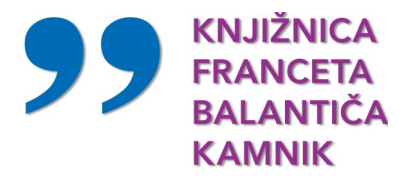

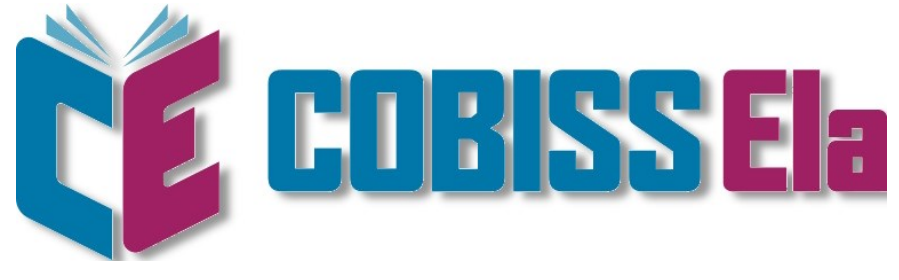

# Navodila za izposojo e-knjig

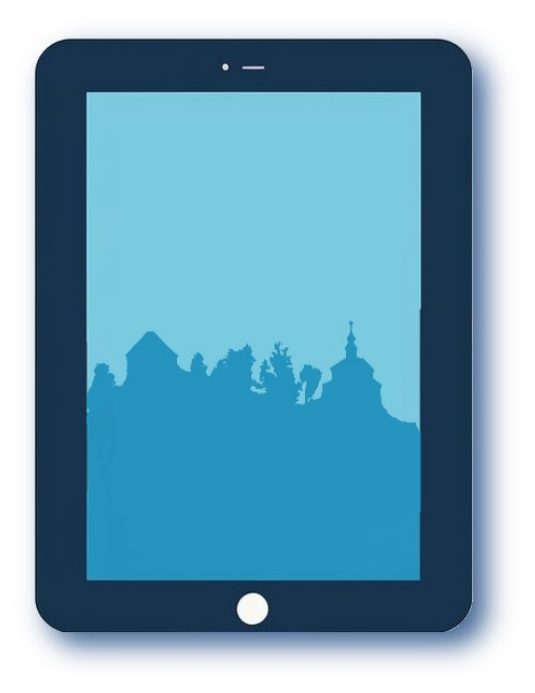

2024

## Splošne informacije

Pogoji za izposojo e-knjig preko platforme COBISS Ela:

- veljavno članstvo v knjižnici,
- poravnane obveznosti v knjižnici,
- član ne sme imeti veljavnih omejitev, ki vplivajo na izposojo eknjig.

#### COBISS Ela bralcem omogoča:

- izposojo do 5 e-knjig hkrati,
- čas izposoje 21 dni,
- predčasno vračilo po 24 urah od prve izposoje,
- branje na dveh napravah hkrati.

#### Na katerih napravah lahko beremo e-knjige s platforme COBISS Ela?

E-knjige lahko berete na osebnih računalnikih, mobilnih napravah in nekaterih bralnikih e-knjig.

### Programske zahteve na različnih bralnih napravah

#### Bralniki:

- Branje e-knjige ponudnika COBISS Ela je možno le na novejših modelih, ki imajo operacijski sistem Android V5.0 ali novejši.
- Inštitut informacijskih znanosti Maribor (IZUM), ki je razvil novo platformo za izposojo e-knjig, je za Inkbook bralnike (letnik 2019 ali kasnejše) razvil aplikacijo ElaHelper, ki omogoča branje tudi na Platformi COBISS Ela.
- Bralniki KOBO in Kindle zaenkrat niso združljivi s platformo COBISS Ela.

#### Tablični računalniki, mobilni telefoni:

- Z operacijskim sistemom Android naj imajo nameščen:
  - Android V5.0 ali novejši,
  - aplikacijo FBReader
- Z operacijskim sistemom **iOS** (Applove naprave):
  - iOS V15.0 ali novejšo,
  - Cantook by Aldiko

**Osebni računalniki:** Aplikacija **Thorium Reader** (za operacijske sisteme MS Windows, MacOS, Linux)

## Dostopi do programske opreme za branje e-knjig

### Bralniki, tablični računalniki, pametni telefoni

| Operacijski<br>sistem              | ANDROID, V5.0 ali<br>novejši | <b>iOS,</b> V15.0 ali novejši<br>(Applove naprave) |
|------------------------------------|------------------------------|----------------------------------------------------|
| Aplikacija za<br>branje<br>e-knjig | FBReader                     | Cantook by Aldiko                                  |
|                                    |                              | C                                                  |
| QR koda za<br>prenos               |                              |                                                    |
|                                    | Google Play                  | App Store                                          |

### Osebni računalniki

| Operacijski<br>sistem              | MS Windows, MacOS, Linux |  |
|------------------------------------|--------------------------|--|
| Aplikacija za<br>branje<br>e-knjig | Thorium Reader           |  |
| QR Koda za<br>prenos               | Th                       |  |

## Izposoja e-knjig na bralnik, tablični računalnik ali pametni telefon

#### Pomembno:

- V primeru, da si na svoj bralnik/tablični računalnik/pametni telefon e-knjigo izposojate prvič, boste morali <u>prvo</u> izposojo opraviti preko osebnega računalnika v storitvi COBISS+ (Moja knjižnica).
- Povezavo z dostopom do izposojene e-knjige boste prejeli na svoj e-poštni naslov.
- Na svojo napravo si prenesite datoteko s povezave in jo poiščite v mapi »Prenosi«. Pritisnite na datoteko. Samodejno se bo odprla v aplikaciji FBR Reader.
- Pred začetkom izposoje si na svojo napravo naložite potrebno programsko opremo (FBR Reader za naprave z Androidom ali Cantook by Aldiko za naprave z iOS).
- Ker si gradivo izposodimo neposredno iz knjižničnega kataloga, morate imeti na napravi naloženo tudi aplikacijo mCOBISS, v katero se prijavite s članskimi podatki za spletno storitev Moja knjižnica.
- Potrebni članski podatki:
  - KNJIŽNICA: V polje lahko začnete vpisovati ime knjižnice, lahko pa vpišete akronim. Akronim kamniške knjižnice se glasi SIKKAM.
  - ŠT. IZKAZNICE: Najdete jo pod črtno kodo na svoji članski izkaznici ali na knjižničnem izpisku.
  - GESLO: Če ste ga pozabili, ga ponastavite s pritiskom na napis »Pozabljeno geslo«, ki se nahaja pod spletnim obrazcem.

Če aplikacije mCOBISS na svoji napravi še nimate, si jo lahko prenesete s pomočjo spodnjih QR kod.

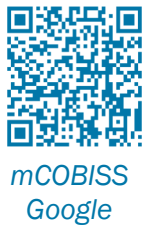

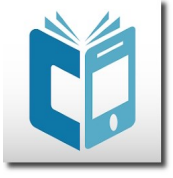

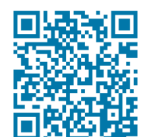

mCOBISS App Store

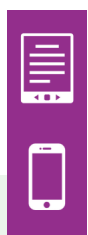

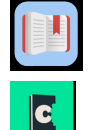

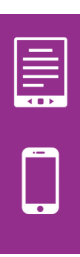

### Postopek izposoje e-knjig na bralnik, tablični računalnik ali pametni telefon

| 🗿 Moja knji        | žnica                                                  | Q <u>=</u> Q | Potem, ko ste se                                                                                |
|--------------------|--------------------------------------------------------|--------------|-------------------------------------------------------------------------------------------------|
| SIKKAM             | +<br>Dodaj                                             |              | uspešno prijavili v<br>mCOBISS, desno<br>zgoraj izberite mož-<br>nost iskanja po ka-<br>talogu. |
| <b>↓</b> □         |                                                        |              |                                                                                                 |
| ← Izbirno isk      | anje                                                   | A            |                                                                                                 |
| Knjižnica          |                                                        |              |                                                                                                 |
| Knjižnica Franceta | vse gradivo<br>knjiga                                  | >            |                                                                                                 |
| Oddelek            | časopis, revija<br>članek, sestavni del                |              | V iskalnem obraz-<br>cu pritisnite na                                                           |
| Vsi oddelki        | zvočna knjiga                                          | >            | segment »Vrsta<br>gradiva« ( <b>1</b> ) in na                                                   |
| Naslov             | videoposnetek, film<br>e-video<br>kartografsko gradivo | slov         | spustnem sezna-<br>mu izberite mož-<br>nost »e-knjiga« ( <b>2</b> ),                            |
| Avtor              | notno gradivo<br>slikovno gradivo                      | orja         |                                                                                                 |
| Ključne besede     | igrača, predmet<br>izvedeno delo (dogo<br>vsi zapisi   | odek) edo    |                                                                                                 |
| Vrsta gradiva      | vse                                                    | gradivo 🔻    |                                                                                                 |

V iskalna polja vpišite podatke o želenem e-gradivu (avtor, naslov, ključne besede itd.) in pritisnite gumb »Iskanje«.

| ÷ | Rezultati (2)                                                                | A           |                                                                      |  |
|---|------------------------------------------------------------------------------|-------------|----------------------------------------------------------------------|--|
| e | Solzice [Elektronski vir]<br>Prežihov Voranc<br>Leto: 2022, Jezik: slovenski | prosto ●    | Med rezultati<br>iskanja izbere-<br>mo prosto gra-<br>divo. Izberemo |  |
| e | Solzice [Elektronski vir]<br>Prežihov Voranc<br>Leto: 2018, Jezik: slovenski | na spletu 🌢 | ga s klikom na<br>naslov.                                            |  |

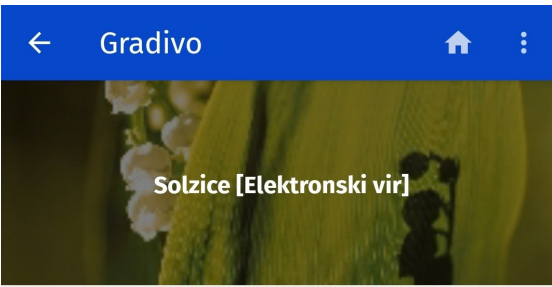

| Knjižnica Franceta | a Balantiča Kamnik                        |
|--------------------|-------------------------------------------|
|                    | http://www.dlib.si/details/URN:NB         |
|                    | https://d.cobiss.net/repository/si/       |
|                    | http://www.e-emka.si/searchresult         |
| Splet              | https://www.biblos.si/isbn/9789610        |
| COBISS.SI-ID       | 129873667                                 |
| ISBN/ISSN          | 978-961-01-7164-5 (ePUB)                  |
| Fizični opis       | 1 spletni vir (1 datoteka ePUB) : ilustr. |
| Založništvo        | Ljubljana : Mladinska knjiga, 2022        |
| Leto               | 2022                                      |
| Jezik              | slovenski                                 |
| Vrsta              | kratka proza                              |
| Avtor              | Prežihov Voranc                           |

Odpre se skrajšani bibliografski opis, pod katerim najdemo podatek o prostih izvodih e -knjige in logotip ponudnika CO-BISS Ela.

Kliknemo na ime knjižnice.

Knjižnica Franceta Balantiča Kamnik SIKKAM

51 izv. (od 52)

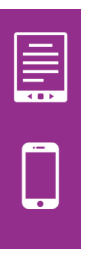

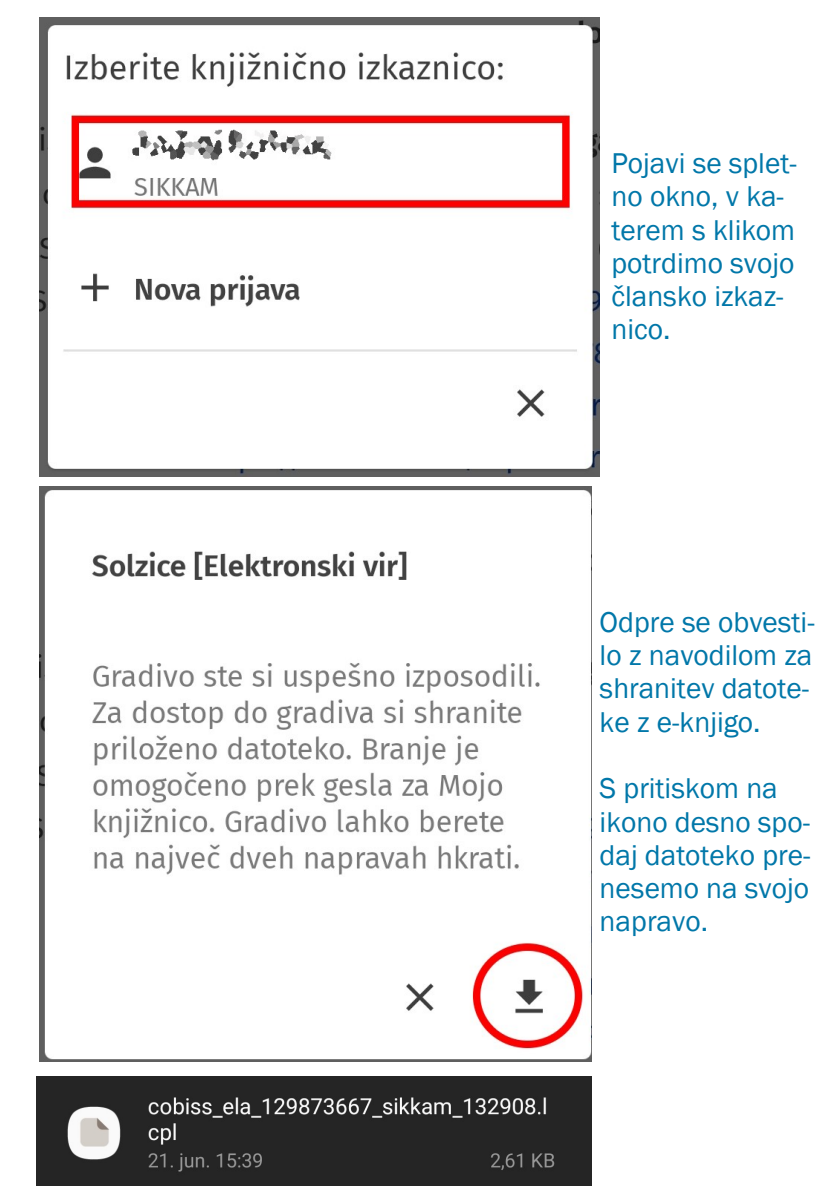

Preneseno datoteko boste na svoji napravi našli v mapi »Prenosi« (Downloads).

Datoteko z izposojeno e-knjigo boste prepoznali lahko že po imenu, saj ime datoteke vsebuje ime »cobiss\_ela« in tudi akronim vaše knjižnice (npr. sikkam). Datoteko izberite s klikom oz. pritiskom. Ker smo predhodno na našo napravo že naložil FBReader, se bo izposojena knjiga samodejno odprla v tej aplikaciji.

| s publication is protected by Readium     | LCP                                      |
|-------------------------------------------|------------------------------------------|
| order to open it, please enter the passp  | hrase given by the content provider. The |
| owing nint is available: Vpisite geslo za | a prijavo v storitev moja knjižnica.     |
| Passphrase                                |                                          |
|                                           |                                          |

Ob prvi izposoji e-knjige v vaši napravi, boste morali ponovno potrditi svojo istovetnost z vpisom gesla, ki ga uporabljate za storitev »Moja knjižnica«.

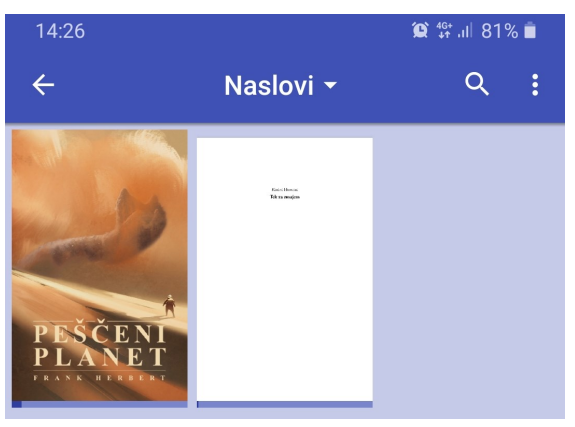

Knjiga se bo odprla in je pripravljena za branje.

Ob kasnejšem branju boste izposojene e-knjige v aplikaciji FBReader našli v zavihku »Naslovi«.

Ob ponovnem odpiranju boste z branjem nadaljevali na mestu, kjer ste zaključili predhodno.

## lzposoja e-knjig na osebni računalnik

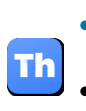

Pred začetkom izposoje si na svojo napravo namestite Thorium Reader.

Nato se prijavite v svoj članski profil na aplikaciji Moja knjižnica.

| Knjižnica     | SIKKAM - Knjižnica Franceta Balantiča Kamnik |  |  |
|---------------|----------------------------------------------|--|--|
| Št. izkaznice | 0100005                                      |  |  |
| Geslo         |                                              |  |  |
| Prijava       |                                              |  |  |

- Potrebni članski podatki:
  - KNJIŽNICA: V polje lahko začnete vpisovati ime knjižnice, lahko pa vpišete akronim. Akronim kamniške knjižnice se glasi SIKKAM.
  - ŠT. IZKAZNICE: Najdete jo pod črtno kodo na svoji članski izkaznici ali na knjižničnem izpisku.
  - GESLO: Če ste ga pozabili, ga ponastavite s pritiskom na napis »Pozabljeno geslo«, ki se nahaja pod spletnim obrazcem.
- Potem, ko ste se uspešno prijavili, pritisnite ikono »Novo iskanje«, ki jo najdete v levem delu pasice v zgornjem delu ekrana.
- Odprla se vam bodo iskalna polja za vpis iskalnih podatkov. Levo spodaj pritisnite na napis **COBISS Ela.**

# CE COBISS Ela

 Odprl se vam bo iskalni obrazec za iskanje e-knjig. V polje »Iskalni niz« (1) vnesite podatke o iskanem gradivu (npr. na- slov, avtor...), v polje »Knjižnice« ponovno vnesete ime ali akro- nim knjižnice katere član ste (2) in nato pritisnite gumb »Poišči« (3).

| lskalni niz           | solzice prežihov voranc                               | 🧧 e-knjiga 🔻 | POIŠČI <b>Q</b> |
|-----------------------|-------------------------------------------------------|--------------|-----------------|
| 1                     |                                                       | ×            | 3               |
| Knjižnice<br><b>2</b> | × SIKKAM - Knjižnica Franceta Balantiča Ka<br>oddelki | amnik - vsi  |                 |

 Če je želeno gradivo na voljo v e-obliki, se vam bo to izpisalo pod iskalnim obrazcem v obliki,kot na spodnji sliki, na kateri vidimo, da je želena knjiga prosta in na voljo za izposojo.

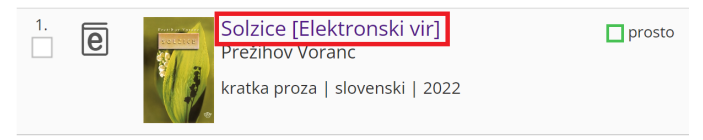

- Za izposojo moramo klikniti na naslov knjige.
- Odprl se vam bo skrajšani bibliografski opis knjige s sliko njene naslovnice. Spustite se na dno strani, kjer boste našli razdelek »Spletni viri v knjižnicah«.

| Spletni viri v knjižnicah |            |             |
|---------------------------|------------|-------------|
| Prostih izvodov           | Ponudnik   | Izposoja    |
| 52 izv. (od 52)           | COBISS Ela | izposodi si |

• Pritisnite na gumb »**Izposodi si**«. Odprlo se bo okno, v katerem s klikom potrdite svojo izkaznico.

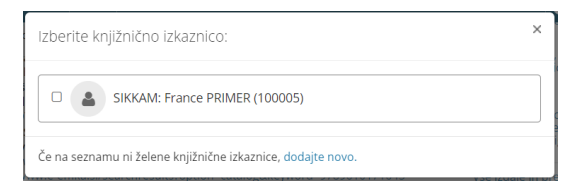

• Odprlo se bo obvestilo o uspešni izposoji. Kliknite »Prenesi«.

| Izposoja uspešna                                                                                                    | ×                      |
|----------------------------------------------------------------------------------------------------|------------------------|
| Gradivo ste si uspešno izposodili. Za dostop do gradiva si shranite priloženo datote<br>je omogočeno prek gesla za Mojo knjižnico. Gradivo lahko berete na največ dveh n<br>hkrati. | eko. Branje<br>apravah |
| 🛓 Prenesi                                                                                                    | Zapri                  |

- Preneseno datoteko boste našli med prenosi. Kliknite nanjo. Samodejno se bo odprla v programu Thorium Reader.
- Ob prvem odpiranju datoteke, boste morali ponovno vpisati geslo za Mojo Knjižnico.

• Aktualne informacije o priporočeni opremi za branje e knjig najdete na spletni povezavi https://www.cobiss.si/bralci/ela/ ali s skeniranjem spodnje QR kode.

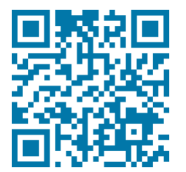

• Potrebujete pomoč?

Klicni center IZUM Ponedeljek-petek: 7:30-20:00 Sobota: 7:30-13:00 T: 02 252 03 33 E: podpora@izum.si

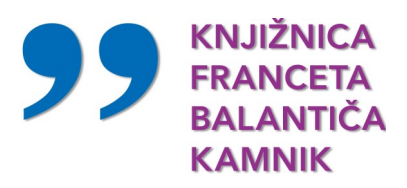

Ljubljanska cesta 1 1241 Kamnik

Tel. 01 831 12 17 E-pošta: mkk@kam.sik.si

www.kam.sik.si

Andrej Kotnik Cobiss Ela: navodila za izposojo e-knjig

Izdala in založila Knjižnica Franceta Balantiča Kamnik

Kamnik, 2024